net

La veille informationnelle ou concurrentielle, consiste à rechercher systématiquement les dernières informations diffusées concernant des informations, des thèmes, des produits ou des entreprises.

Des applications, appelées « **agents intelligents** » facilitent ce travail sur internet. Ce sont des métamoteurs de recherches perfectionnées. Les plus évolués peuvent être programmés pour visiter régulièrement des sites stratégiques et identifier les modifications qui les concernent. Les résultats sont envoyés par mail ou affichés sur la page d'accès Internet (Dashboards).

Attention une partie des fonctionnalités décrites dans cette fiche ne sont pas accessibles à partir de la version gratuite.

### 1. Créer un compte

- Ouvrez la page Netvibes : http://www.netvibes.com/fr

#### S'inscrire

- en haut de l'écran.
- Saisissez votre adresse mail et votre mot de passe.
- Activez la case anti-robot.

- Cliquez sur le bouton

- Activez la case **J'accepte les conditions**.
- Cliquez sur le bouton S'inscrire.
- Ouvrez votre boîte Mel et confirmez votre inscription.

## 2. Se connecter

- Ouvrez Netvibes : <u>http://www.netvibes.com/signin</u>
- Cliquez sur l'option Se connecter en haut de la fenêtre.
- Saisissez votre identifiant.
- Saisissez votre mot de passe.
- Cliquez sur le bouton Se connecter.
- Cliquez sur le bouton **Aller sur mon Dashboard** en haut de l'écran.
- ⇒ L'écran par défaut affiche un flux d'information :

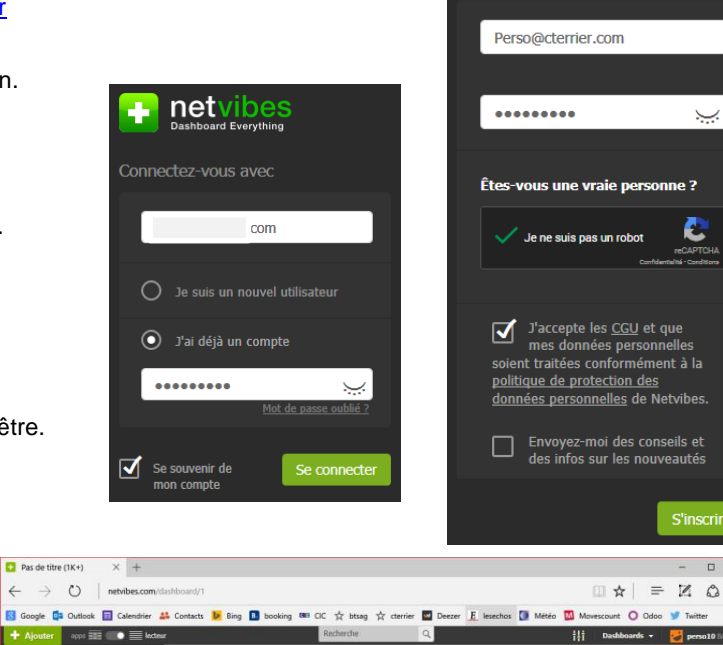

|                    | -     | 🖬 Le Monde.fr : A la une 🜼 🔹 🔹                                                                                      | <b>≣</b> • | ø.    | C                | -   |
|--------------------|-------|----------------------------------------------------------------------------------------------------|------------|-------|------------------|-----|
|                    | 184   | AUJOURD'HUI                                                                                                    |            |       |                  |     |
|                    | 374   | Réveillon sans « incident majeur » mais « quelques troubles à l'ordre public » — Le nombre de voitures brûlees du   | 21:58      | ø     |                  |     |
|                    |       | Des diplomates russes expulsés par Obama ont quitté les États-Unis — Les 35 diplomates russes et leurs families,    | 21:40      |       | * *              |     |
|                    |       | Istanbul, François Hollande et nouvelle année les cinq infos à retenir du week-end — Petite séance de rattrapay     | 19:05      |       | * *              |     |
|                    |       | La frontière Maroc-Espagne à Ceuta forcée par près d'un millier de migrants — Deux personnes seulement ont du       | 17:45      |       |                  |     |
|                    | 16+   | 2016 : l'année où le libre-échange a vacilé CETA, TPP, Tafta 2016 a porté au libre-échange un coup dont il pr       | 17:26      |       | * *              |     |
| onde.fr : A la une | 272   | Antonio Guterres, nouveau secrétaire général de l'ONU, veut faire de 2017 « une année pour la paix » — L'ex-pro-    | 16:07      |       |                  |     |
| i sur Le HuffPost  | 335   | Ce que l'on sait de l'attentat du Nouvel An dans un club d'Istanbul — En Turquie, une célébre beite de nuit a été u | 15:35      |       |                  |     |
| hWeb.fr > Flux     | (24)  | Au moins 23 morts dans un incendie à bord d'un bateau en Indonésie — Le bateau se rendait sur l'ite de Tidung, o    | 15:23      |       |                  |     |
| o Europe 1 - Actu  | 204   | « Je m'énerve, même face à un mur », les vertus de la colère — Depuis vingt-cinq ans, le sociologue et psychothi    | 15:23      |       | * 11             |     |
| e-Otron            | 80    | Les plus beaux rendez-vous astronomiques en janvier — Au programme : Vénus, vraiment éblouissante dans le con-      | 15:06      |       |                  |     |
| actualités         | 240   | Le marché automobile français au plus haut depuis cinq ans — En 2016, le seul symbolique des deux millions d'im     | 13:12      |       |                  |     |
|                    | 15(+) | En 2017, je mange le cœur léger Se poser des questions oui, l'orthoresie non. Une alimentation saine ne néces       | 13:01      |       |                  |     |
|                    |       | Suivez en direct l'émission « Questions politiques » avec Marcel Gauchet — Le philosophe et historien français Mar  | 12:07      |       |                  |     |
|                    |       | Léonore Baulac nommée danseuse étoile de l'Opéra de Paris Elle interprête le rôle principal féminin dans le « La    | 12:06      |       |                  |     |
|                    | a.+-  | Les événements qui vont rythmer 2017 — Les élections présidentialle, législatives et sénatoriales domineront l'actu | 09:51      | Pynpa | bé pær 🖶 netvike | 5 A |

#### 3. Modifier le mode d'affichage

| Mode apps                                                                                                    |                                                                                                    |                                                                                                    | Mode lecteur                                                                                                    |  |  |  |  |
|----------------------------------------------------------------------------------------------------|----------------------------------------------------------------------------------------------------|----------------------------------------------------------------------------------------------------|----------------------------------------------------------------------------------------------------|--|--|--|--|
| technologie numérique actualites 📰 - 🕜 Geogle : tech                                                                                                    | anologie numérique                                                                                                    | +                                                                                                    | 😑 technologie numérique actualites o 🔺 👻 🗮 - 💿 - 🖒 🗄                                                                                                    |  |  |  |  |
| Nows Recharche : Technologie man 🖬 🔐 📰 🗙                                                                                                    | 📵 Video Recherche : 'technologie num 🔳 🔐 📰 🗙                                                                                                    | Recherche Twitter : Technologie numériqu, In 👬 👬 🗙                                                                                                    | HIER                                                                                                    |  |  |  |  |
| 🖸 🤍 technologie numérique 👘 Recherche                                                                                                    | 🖸 🔍 technologie numérique 👘 Recherche                                                                                                    | 🥩 🥱 technologie numérique 👘 Recherche                                                                                                    | 👌 www.dailymotion.com Ly Tieu Long 3D Android Gameplay 🅫 — Thanks for every Like and Favorities 11 Jan 🔘 👘 🤌                                                                                                    |  |  |  |  |
| 🚺 Bing News 🗼 Exalend News +                                                                                                    | Dailymotion +                                                                                                    | 💓 Tweittor +                                                                                                    | 🖸 www.dailymotion.com 50 let Star Treku -dokament (www.Dokamenty.TV) - web: http://dokament                                                                                                    |  |  |  |  |
| Walt Disney : Analyse A Desire du manúrique, la vie après<br>la mort inquiète les acteurs                                                                                                    | Technologie fonctionnelle de l'automobile                                                                                                    | Afin d'utiliser ce widget, voullez cliquer ci-dessous                                                                                                    | 👩 www.dailymotion.com Mengul-Archipel - Unterwasserparadies in Gefahr   Projekt Zukanft Der M 1 Jan 🔿 👘 🤗                                                                                                    |  |  |  |  |
| En plus des hommages rendus à sa camère, la mort de l'actrice<br>américaire Camio Fisher, interprête de la princesse Leia dans "Star                                                                                                    | [e-Book][PDF] chemistre accesse<br>Free Downlead and Read (Dock PDF                                                                                                    | pour roos connecter a voire compar ranner ;                                                                                                    | 🔰 www.bing.com Walt Disney : Analyse-A Pheare du numérique, la vie après la mort inquérie 1.1an 🔘 🚸 🥂                                                                                                    |  |  |  |  |
| Blockchain en Israël : 38 start-ups développent des                                                                                                    | Tome 1 - 7e od Le moteur et ses auxiliares                                                                                                    | + Ajouter                                                                                                    | 👩 www.diałymotion.com TRED LA CYBER ATTAQUE - NOLVELLE SAISON dis la rentrée 2017 sur Trii 1 Jan 🔵 🔅 🖉                                                                                                    |  |  |  |  |
| applications. Ione<br>Mais su debit de la monnaie virtuelle, c'est la technologie sur loquelle,<br>elle repose, la blockcham, qui intéresse de plus en plus le monde<br>antier. En effet, Goegie Tronds affirme que las recherches                                                                                                    | Cill - Documents numériques : [H5] 5 -<br>filioc note collaboratif et autres types de<br>documents devoire aunérations, du paper au                                                                                                    | 🕼 BoardRoader : Yechnologie naméri 201 🔐 👬 💥                                                                                                    | www.bing.com     Hickichan en Israel : 28 start-ops developpent des applicationsMais im     1 Jan     N × 74                                                                                                    |  |  |  |  |
| Considerant NAR-Allow I: A monoport de la la calatare<br>Mantenza, alla en esterer », so land de la fabricanta a la<br>seciente individad de la Cata se dan cot exercisa – que meses<br>adacement a fai la tendosej – las ra la de del la fabraca.<br>La Paye en Veloy I: Nelacido, La start un reassingen qui<br>monte estere de la cata de la fabraca.<br>Mantenze : Cader Richet, anna avea de la la fabraca.<br>Mantenze : Cader Richet, anna avea de la la fabraca de la<br>monte estere de la cada de la fabraca.<br>Mantenze : Cader Richet, anna avea de la tendosiga de<br>partes. Desar la monte 2016 (notavea Hadad) partenza la<br>La Ante de la cala calativo reader estere de non Franc | Carbon Control Control Co | K Contrologie extremport     K Biodinality      K Biodinality                                                                                                    | Weinsbauersamause Melles 2007 (Datere Har) - SERVIEW NORMON, MELSON MAIN AUERT HALE         31 Dec 16         4         A           Weinsbauersamause Melles 2007 (Datere Har) - SERVIEW NORMON, MELSON MAIN AUERT HALE         31 Dec 16         5         A           Weinsbauersamause Melles 2007 (Datere Har) - SERVIEW NORMON, MELSON MAIN AUERT HALE         31 Dec 16         5         A           Weinsbauersamause Melles 2007 (Datere Har) - SERVIEW NORMON, MELSON MAIN AUERT HALE         31 Dec 16         5         A           Weinsbauersamause Melles 2007 (Datere Har) - SERVIEW NORMON, MELSON MAIN AUERT HALE         31 Dec 16         5         A           Melles Melles 2007 (Datere Har) - SERVIEW NORMON, MELSON MAIN AUERT HALE         31 Dec 16         5         A           Melles Melles |  |  |  |  |
| memorylapite investment and/<br>Mark is a condex to Lanskin evolution after plate line on y entigrant<br>line neurolles technologies, alle de toscher les jeunes gélekcitenes «<br>La REL a valido l'Isle d'un lieu de mémorie et non a<br>sancor à l                                                                                                    | Annute Annute annue     Annute annue     Chi- Concreto Survey, du pater an     Chi- Concreto Survey annue     Chickgoar Gale an Accurate     Annue     Chickgoar Gale an Accurate     Annue     Chickgoar Gale an Accurate     Annue     Annue    | deration analy<br>Region Cond & Activity of & Residence (1)x - marchiel due<br>Regions Cond Rescalad)<br>Second Cond Rescalad (2)<br>Second Cond Rescalad (2)<br>Second Rescalad (2)<br>Second Rescalad (2)<br>Second Rescal | won, dahmstanzar (700 Yildsburger) Hiller vide Ledovidson numikegar. Inau video - Interne - 31 Dec 16     was dahmstanzar w Avandor - Massachel - Internet-170130 - 6 naiver. 300ard - 111111 - 31 Dec 16                                                                                                    |  |  |  |  |

🖬 Le

- Cliquez sur le bouton correspondant à l'affichage souhaité

#### en haut de l'écran.

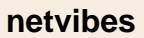

## Fiche-outil n° 70 La veille informationnelle

### 4. Rechercher une information

| - Cliquez dans la zone            | et saisir le mot clé ou l'expression clé de la recherche.                                                                                                    |
|-----------------------------------|----------------------------------------------------------------------------------------------------|
| - Cliquez sur l'outil 🔼.          |                                                                                                    |
| ⇒ Le résultat de la recherche est | 🗧 Votre recherche :pinturauli 🎄 💦 🖌 🚽                                                                                                    |
| affiché au-dessous. Les sources   |                                                                                                    |
| sont indiquées au-dessous de      | pinturault Rechercher ×                                                                                                    |
| chaque article.                   | Web Vidéo Biog Actualités Image Livres                                                                                                    |
|                                   | Environ 237 000 résultats (0,26 secondes)                                                                                                    |
|                                   | Alexis Pinturault — Wikipédia<br>Alexis Pinturault, né le 20 mars 1991 à Moûtiers en Savoie, est un skieur alpin français polyvalent. Il est le seul skieur français<br>de rhistoire à avoir remporté la<br>fr.wikipedia.org                |
|                                   | Alexis Pinturault Official Website<br>Alexis Pinturault Member of Team France Alpine Skiing, Biography, races, photos, news                                                                                                    |
|                                   | VIDEO - Pinturault a frappé fort d'entrée : Sa 2nde manche de folie<br>23 ou 2016 COUPE DU MONDE - Alexis Pinturault a remporté le géant de Sölden, dimanche . Le Français a signé une<br>seconde manche grandiose en<br>video.eurosport.fr |
|                                   | Alexis Pinturault   Facebook                                                                                                    |
|                                   | Alexis Pinturault, Courchevel, France. 112106 likes - 16332 talking about this. Official fan page of Alexis Pinturault<br>http://www.alexispinturault.com<br>www.facebook.com                                                               |
|                                   | Ski alpin : le Français Alexis Pinturault remporte le combiné de                                                                                                    |
|                                   | il y a 3 jours Le Français Alexis Pinturault a remporté, jeudi 29 décembre, le combiné de Santa Caterina en Italie, comptant                                                                                                    |

## 5. Créer un écran (dashboard) et ajouter des applications (widgets)

### Créer un dashboard

- Cliquez sur le bouton Dashboards - Nouveau....

- Saisissez le nom de votre écran.

Ou :

- Sélectionnez un écran prédéfini.
- Cliquez sur le bouton Créer le Dashboard.
- Sélectionnez une image puis un cadre de mise en forme.
- Sélectionnez la couleur d'arrière-plan.

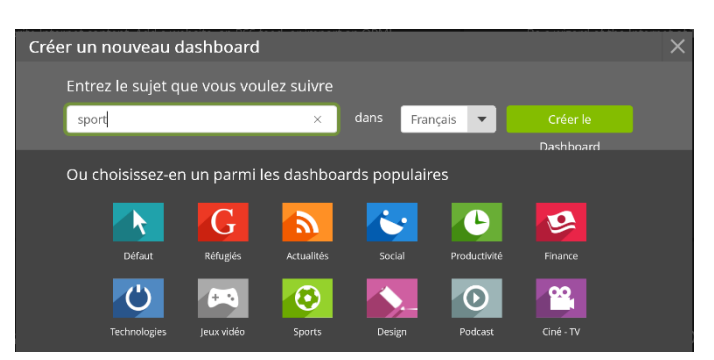

- Cliquez sur le bouton Valider.
- ⇒ Le Dashboard est affiché. En mode apps, il contient des onglets paramétrables :

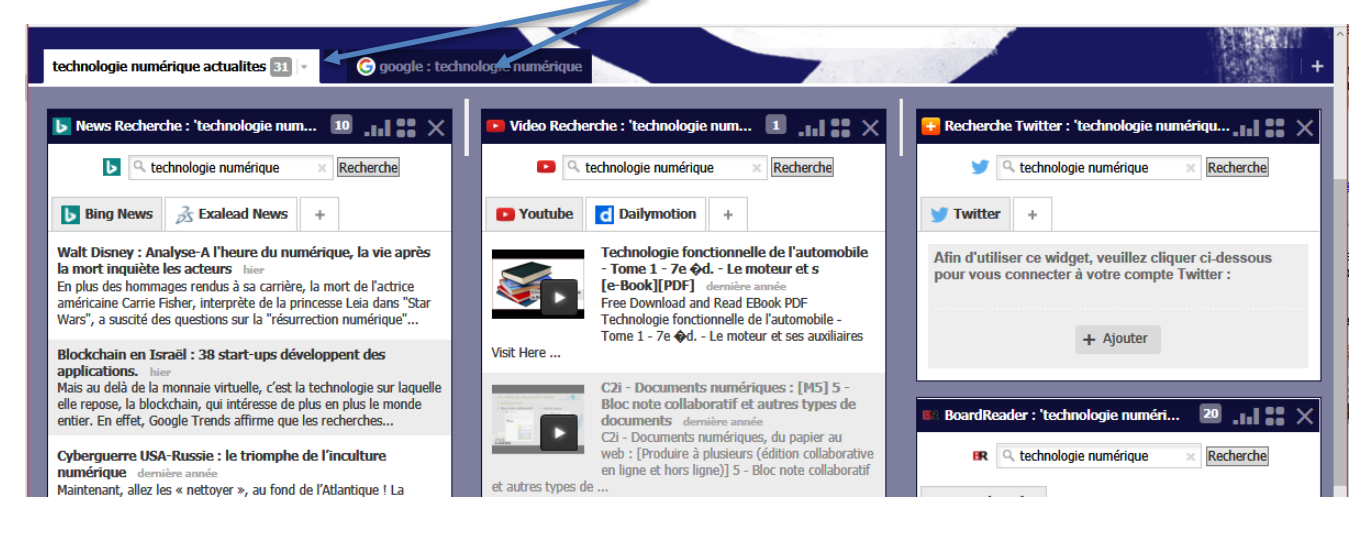

#### Gérer les onglets

## Ajouter un onglet

- Cliquez sur le bouton + à droite des onglets.

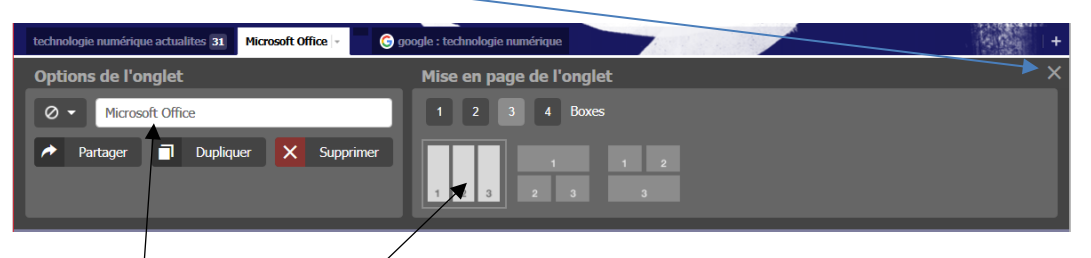

- Modifiez le nom et sélectionnez une mise en page dans le volet droit.

#### Supprimer un onglet

- Activez l'onglet à supprimer puis cliquez sur le bouton déroulant à droite du nom de l'onglet et cliquez sur le bouton **Supprimer**.
- Confirmez la suppression en cliquant sur Oui.

### Ajouter des widgets à un onglet

- Activez le Dashboard et l'onglet à paramétrer.
- Cliquez sur le bouton + Ajouter en haut de l'écran.
- Cliquez sur le lien Apps, dans le volet gauche, pour le développer et sélectionnez au-dessous une catégorie de Widgets.

| 🕇 Ajouter 🛛 apps 🃰 🌑 🗮 lecteur             |                            |                       |                    | iłi           | Dashboards                 | 🔹 🔡 perso1     | .0 BASIC 👻 |
|--------------------------------------------|----------------------------|-----------------------|--------------------|---------------|----------------------------|----------------|------------|
| Nouveau                                    |                            |                       |                    |               |                            |                | ×          |
| _                                          | Autres apps - Sport        |                       |                    |               |                            |                |            |
| <ul> <li>Mes créations</li> </ul>          |                            |                       |                    |               |                            |                |            |
| Mes Apps                                   |                            | +                     | +                  | +             | +                          | +              |            |
| - ☐ Apps                                   | Q.   X                     |                       |                    |               |                            |                |            |
| Apps essentielles                          |                            | lemonde.fr            | LE FIGARO -<br>Une | leParisien.fr | Les Echos -<br>Information | freesport.fr   |            |
| 📃 Autres apps                              |                            | +                     | •                  | +             | •                          | +              |            |
| News                                       | France                     | ΔΡΡ                   | ΔΡΡ                | ΔΡΡ           | ΔΡΡ                        | ΔΡΡ            |            |
| Business & Finance                         |                            |                       |                    |               |                            |                |            |
| = Sport                                    | Les plus populaires en     | Le Monde              | Le Figaro          | 20Minutes.fr  | Nouvel Obs                 | Libération     |            |
| <ul> <li>TV, Movies &amp; Music</li> </ul> | premier                    |                       |                    |               |                            | -              |            |
| <ul> <li>Tools &amp; Technology</li> </ul> |                            | ADD                   |                    | ADD           | ADD                        | ADD            |            |
| <ul> <li>Fun &amp; Games</li> </ul>        | Tous les types 🔹 💌         |                       |                    |               |                            |                |            |
| Lifestyle                                  |                            | Le Dauphiné<br>Libéré | L'Expansion        | TF1           | Stations Vélib<br>à Paris  | Sudoku Gratuit |            |
| <ul> <li>Shopping</li> </ul>               |                            |                       |                    |               |                            |                |            |
| Travel                                     |                            | +                     | +                  | +             | +                          | +              |            |
|                                            |                            |                       |                    |               |                            |                |            |
|                                            | L'Equipe AlloCiné Voici.fr | PurePeople            | Sport24            | Rue89         | Pages Jaunes<br>Pages      | i-Métro        |            |

- Saisissez les mots clés de recherche et paramétrez au-dessous les critères de recherche.

- Validez par [Entrée].
- ⇒ La fenêtre affiche les widgets trouvés en arrière-plan :

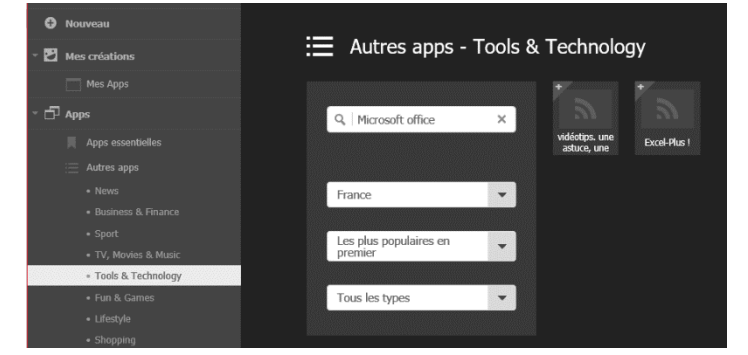

- Cliquez sur l'application à ajouter à l'onglet.

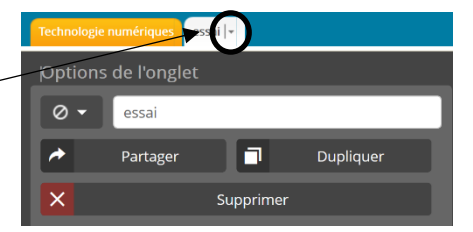

| netvibes                                                                                       |                                             | Fiche-outil n° 70<br>La veille informationnelle                                                                                                    | cterrier                                                |                                      |  |  |
|------------------------------------------------------------------------------------------------|---------------------------------------------|----------------------------------------------------------------------------------------------------|---------------------------------------------------------|--------------------------------------|--|--|
| ⇒ La fenêtre de paramétr                                                                       | age est affichée :                          | Aperçu du widget                                                                                                    | Evrol-Dlus I                                            | ×                                    |  |  |
| <ul> <li>Sélectionnez l'onglet des</li> <li>Cliquez sur le bouton Aj<br/>dashboard.</li> </ul> | stination.<br>outer à votre                 | Excel-Plus ! Aucun nouvel article n'a vraisemblablement été publié au cours de ces derniers mois. Veuillez patienter jusqu'à la prochaine publication. | Ajouter à votre dashboard                               |                                      |  |  |
| 6. Supprimer un                                                                                | ■ <b>Dashboard</b><br>ashboards ▼ en haut d | e l'écran puis sur <b>Gérer</b>                                                                                                    | 🕒 No                                                    | tii<br>Dashboards ▾<br>uveau<br>rer  |  |  |
| Dashboard Everything                                                                           |                                             |                                                                                                    | Pas<br>tec<br>spo                                       | de titre<br>nnologie numérique<br>rt |  |  |
| Compte                                                                                         | Dashboards                                  |                                                                                                    | Acti                                                    | vate my public Dashboard             |  |  |
| Éditer les informations du compte                                                              | Dushbourds                                  | Dashboards                                                                                                    |                                                         |                                      |  |  |
| Changer l'image de profil                                                                      |                                             |                                                                                                    |                                                         |                                      |  |  |
| Paramètres de l'e-mail                                                                         | Tourca basiboard                            | area a Assistant ut dashiwaru                                                                                                    |                                                         |                                      |  |  |
| Changer le mot de passe                                                                        |                                             |                                                                                                    | _                                                       |                                      |  |  |
| Supprimer le compte                                                                            | Vos dashboards privés                       | Ordre des pages privées   Organiser les or                                                                                                    | i <u>glets</u>                                          |                                      |  |  |
| Netvibes VIP                                                                                   |                                             |                                                                                                    |                                                         |                                      |  |  |
| S'inscrire                                                                                     | Pas de titre<br>http://www.netvil           | pes.com/dashboard/1                                                                                                    |                                                         |                                      |  |  |
| Netvibes Premium                                                                               |                                             | Subb                                                                                                    | rimer                                                   |                                      |  |  |
| - Cliquez sur le bouton <b>Su</b>                                                              | p <b>primer</b> du Dashboa                  | ird à supprimer.                                                                                                    | Ce site indique<br>Effacer la page 'Pas de titre' et to | ×                                    |  |  |
| - Cliquez sur <b>OK</b> pour cor                                                               | (ATTENTION IL N'EST PAS POSSI               | BLE DE REVENIR EN ARRIERE)                                                                                                    |                                                         |                                      |  |  |
| - Cliquez sur le bouton Re                                                                     | ОК                                          | Annuler                                                                                                    |                                                         |                                      |  |  |
| Changer de Dashboard a                                                                         | otif                                        |                                                                                                    |                                                         |                                      |  |  |
| - Cliquez sur le bouton                                                                        | ashboards 👻 en hau                          | t de l'écran et sélectionnez au-dessous l'éc                                                                                                    | cran à afficher.                                        |                                      |  |  |

## 7. S'abboner à un flux RSS

### Le lien netvibes est affiché sur la page des flux RSS

- Activez un site qui possède un flux RSS.
- Cliquez sur le bouton **netvibes**, du flux auquel s'abonner, si le bouton est affiché.
- $\Rightarrow$  Le site se connecte à netvibes.

\* INTERNATIONAL POLITIQUE SOCIÉTÉ ÉCO CULTURE IDÉES PLANÈTE SPORT SCIENCES PIXELS

**M Fils RSS** 

- Connectez-vous à netvibes à l'aide de votre identifiant et de votre mot de passe.
- ⇒ La fenêtre suivante permet de rattacher le flux à un onglet du Dashboard.
- Sélectionnez l'onglet destination.
- Cliquez sur le bouton Ajouter à mon tableau de bord.

App de lecture

#### Le lien netvibes n'est pas affiché sur la page des flux RSS

- Cliquez-droit le bouton XML ou le lien du flux RSS et sélectionnez Copier l'adresse du lien.

Compte

Éditer les informations du compte

Changer l'image de profil

Paramètres de l'e-mail Changer le mot de passe

Supprimer le compte

Gérer l'abonnement Gérer les outils Premium

Gérer les dashboards Sauvegarder les données

**Netvibes** Premium

Dashboards

- Activez netvibes et votre Dashboard
- Cliquez sur le bouton + Ajouter en haut de l'écran.
- Cliquez sur le bouton App de lecture.
- Collez le lien dans la zone de saisie puis cliquez sur le bouton 🕀 à droite de la zone. ⇒ L'icône du lien RSS est transférée au-
- Cliquez l'icône au-dessous.

dessous.

- Sélectionnez l'onglet destination du flux
- Cliquez sur le bouton Ajouter à votre Dashboard.
- ⇒ Le flux est affiché dans l'onglet.

# 8. Modifier les paramètres

- De recherche et d'affichage
- Cliquez sur le bouton l'écran.
- Réaliser les modifications souhaitées.
- Cliquez sur le bouton Valider.

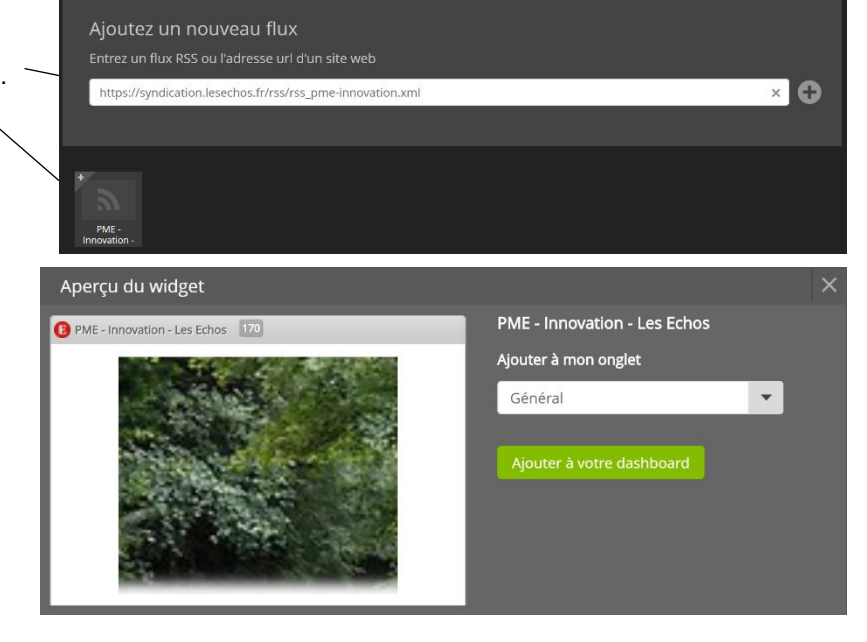

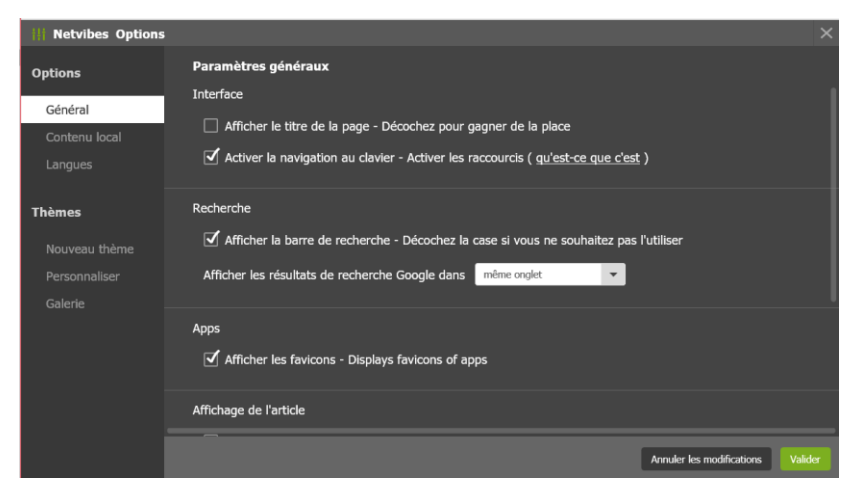

Mettre à jour mon profil

I confirm that I am 16 years or older

Fuseau horaire : Europe 🔻 Paris

•

Nom : Terrier Claude

Valider

Nom d'utilisateur : cterrier74

#### Du compte

- Cliquez sur le bouton Basic ou VIP ou Premium puis sélectionnez Compte.

- Réalisez les modifications souhaitées.
- Cliquez sur le bouton Valider.